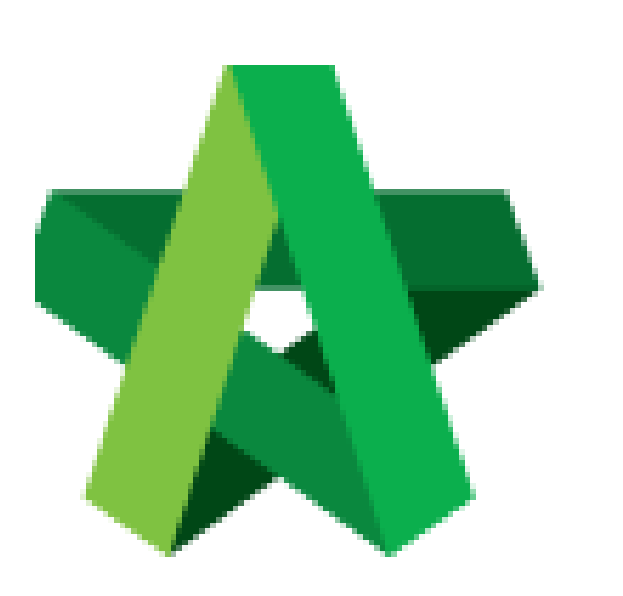

Respond to Tender Interview

Powered by:

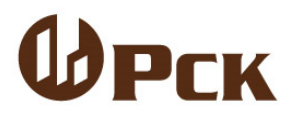

## GLOBAL PCK SOLUTIONS SDN BHD (973124-T)

3-2 Jalan SU 1E, Persiaran Sering Ukay 1 Sering Ukay, 68000 Ampang, Selangor, Malaysia Tel :+603-41623698 Fax :+603-41622698 Email: info@pck.com.my Website: www.BuildSpace.my

(BuildSpace Version 3.5) Last updated: 15/12/2021

## Respond to Tender Interview

Consultant will receive notification upon invitation to Tender Interview

- 1. Click at the Tender Interview email (at user's own email)
- 2. Click at the link provided in the email

| To Demo Architect 01                                                                                        |                                                                    |  |  |  |
|----------------------------------------------------------------------------------------------------|--------------------------------------------------------------------|--|--|--|
| of DEMO ARCHITECT 01 SDN BHD (1234567A)                                                                     |                                                                    |  |  |  |
| DEMO ARCHITECT 01 SDN BHD (1234567A) has been invited for a RFP Interview. Details of the RFP are as below. |                                                                    |  |  |  |
| Title :                                                                                                    | RFP Tender Interview                                               |  |  |  |
| Details :                                                                                                   | Please respond to your availability on the assigned date and time. |  |  |  |
| Time :                                                                                                    | 27-Dec-2021 08:30:00                                               |  |  |  |
| Remarks : Please fill up the questionnaire provided by the 23rd December 2021.                              |                                                                    |  |  |  |
| Please click the link below to respond to the RFP Interview invitation                                      |                                                                    |  |  |  |
| Reply RFP Interview Invitation                                                                              |                                                                    |  |  |  |

- 3. Click "Accepted" or "Declined"
- 4. Insert Remarks
- 5. Click "Submit"

| Tender Interview   |                                                                      |  |  |  |  |  |
|--------------------|----------------------------------------------------------------------|--|--|--|--|--|
| Title:             | RFP Tender Interview                                                 |  |  |  |  |  |
| Details:           | Please respond to your availability on the assigned date and time.   |  |  |  |  |  |
| Time:              | 27-Dec-2021 08:30:00                                                 |  |  |  |  |  |
| Company:           | DEMO ARCHITECT 01 SDN 8HD                                            |  |  |  |  |  |
| Reference No:      | 1234567A                                                             |  |  |  |  |  |
| Remarks:           | Please fill up the questionnaire provided by the 23rd December 2021. |  |  |  |  |  |
|                    |                                                                      |  |  |  |  |  |
| 🗭 Reply            |                                                                      |  |  |  |  |  |
| Accepted ODeclined |                                                                      |  |  |  |  |  |
| Remarks :          |                                                                      |  |  |  |  |  |
|                    |                                                                      |  |  |  |  |  |
|                    |                                                                      |  |  |  |  |  |
|                    |                                                                      |  |  |  |  |  |
|                    | <b>₿</b> Submit                                                      |  |  |  |  |  |

## Respond to Questionnaire

1. Login to BuildSpace

| Email<br>Sky@buildspace.my<br>Enter your password | Email<br>Sky@buildspace.my<br>Enter your password | build space                |
|---------------------------------------------------|---------------------------------------------------|----------------------------|
| sky@buildspace.my Enter your password             | sky@buildspace.my<br>Enter your password          | Email                      |
| Enter your password                               | Enter your password                               | sky@buildspace.my          |
| •••••                                             | Sign in                                           | Enter your password        |
|                                                   | Sign in                                           |                            |
|                                                   |                                                   | Sign up   Forgot Password? |

- 2. Click "Consultant Management"
- 3. Click "Questionnaire"

| Consultant Management |  |
|-----------------------|--|
| – 🖽 Calling RFP       |  |
| — 🚝 Questionnaires    |  |

4. Click at RFP Title

| ARCHITECTURE WORKS | CONSULTANT MANAGEMENT SDN BHD<br>P1 & P2 |  |
|--------------------|------------------------------------------|--|
|                    | 02/12/2021 Malaysia, Putrajaya           |  |

- 5. Answer all the questions listed (especially the Mandatory questions)
- 6. Click "Save" upon answering each question

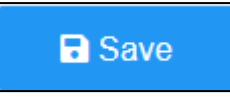